# Step-by-Step Guide: Commercial Center Login Setup

#### Step 1: Access the Login Page

- Click or navigate to the following link: <u>https://gtconnect.mygenesisbank.com/onlineMessenger</u>
- This is the business login page used for all future logins. Which is accessible through our website at mygenesisbank.com

| <pre>%GENESIS BANK</pre>                                                              |
|---------------------------------------------------------------------------------------|
| <b>FDIC</b> FDIC-Insured - Backed by the full faith and credit of the U.S. Government |
| Welcome to Genesis Bank                                                               |
|                                                                                       |
| * Company ID                                                                          |
| * User ID                                                                             |
| Login                                                                                 |
|                                                                                       |

#### Step 2: Enter Company and User ID

- Enter your **Company ID** and **User ID** as provided in the welcome email from: **Genteckconnect@mygenesisbank.com**
- Important: Both fields are case sensitive and must be typed manually do not copy/paste.

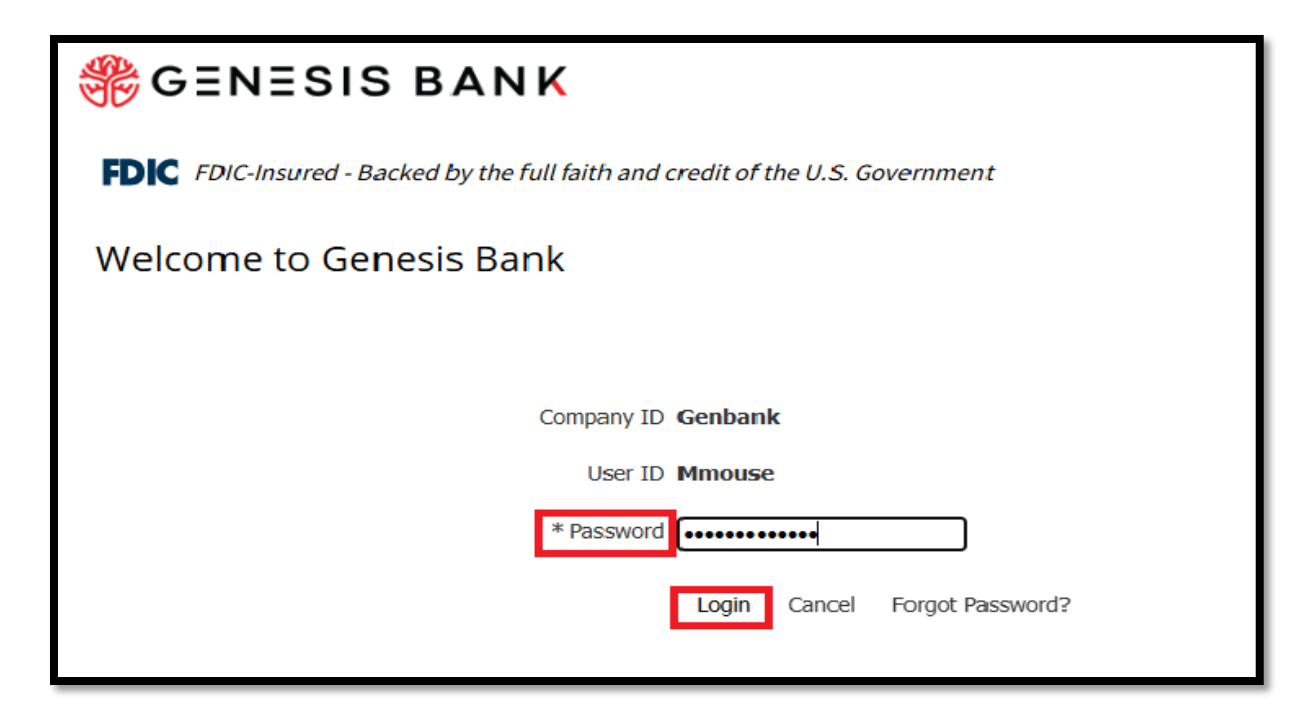

### Step 3: Enter Temporary Password & Create New Credentials

- Input the **temporary password** also provided in your email.
- Again, this is **case sensitive** and must be **typed manually**, not pasted.
- Retype the temporary password
- Create a new password that meets the following requirements:
  - Minimum 12 characters
  - o Includes one uppercase letter
  - o Includes one lowercase letter
  - Includes one number
  - o includes one special character
  - o click Update Credentials to proceed.

| SENESIS BANK                                                                   |
|--------------------------------------------------------------------------------|
| FDIC FDIC-Insured - Backed by the full faith and credit of the U.S. Government |
| Change Password                                                                |
| Please set your personal password.                                             |
| Password Change                                                                |
| * Please enter your current password                                           |
| * Please enter your new password                                               |
| * Please re-enter your new password                                            |
| Vpdate Credentials                                                             |
|                                                                                |

## Step 5: Set Up Security Image & Phrase

- Choose an **image** from the catalog presented.
- Enter a **verification phrase** of your choice.
- This image and phrase will appear during future logins as a security measure.
- Click **Submit** to confirm.

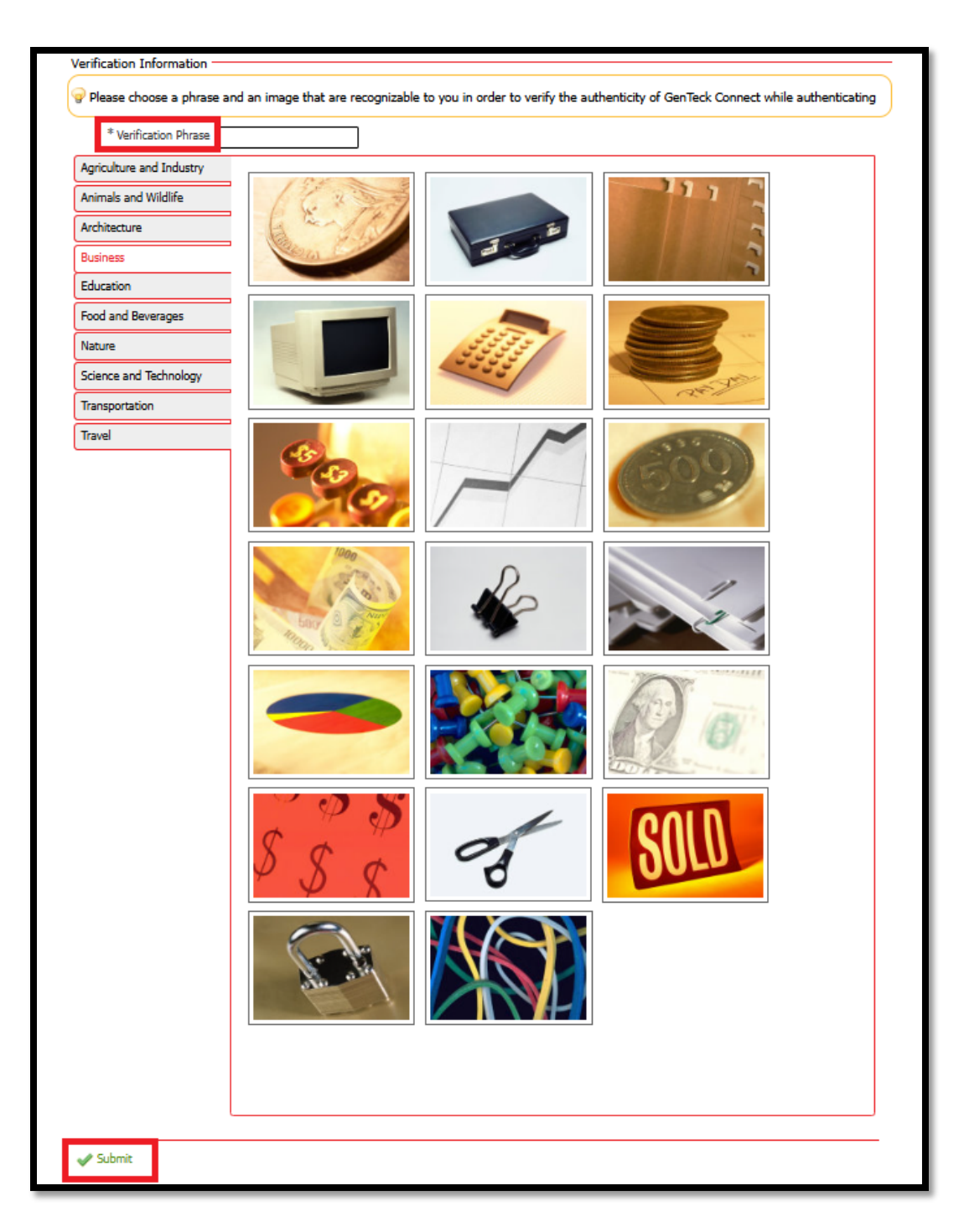

# Step 6: Login Complete

• Once submitted, you'll be directed to your **home screen**, completing the login setup process.